# 中華民國軟式網球協會

## 軟網人才資料庫使用說明

軟體版本202009V01 2020/09/08

平治科技

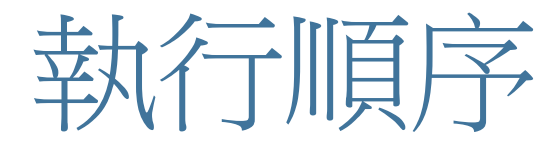

#### (一).軟網會員申請註冊

01.會員的註冊與申請

02.填寫會員資料

### (二).會員個人資料管理

01.會員個人資料管理02.個人.選手.裁判.教練資料03.變更密碼設定

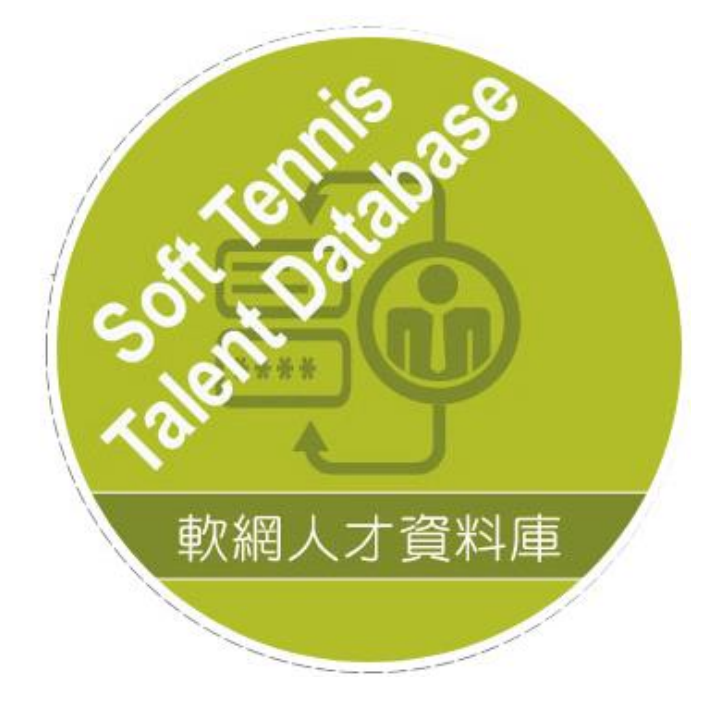

#### (三).會員登出

## (一).軟網會員申請註冊

### 01. 會員的註冊與申請同意書

#### 讀取完後按「同意」按鈕,進入資料填寫

#### 軟網會員申請計冊 STEP01: 請觀看「中華民國軟式網球協會會員申請同意書」並同意內容

#### 中華民國軟式網球協會 會員申請同意書

為保障您的權益,請於註冊成為中華民國軟式網球協會網路報名資訊系統會員(以下簡稱會員)並使用本網站服務前,詳細閱讀本 進駐同意書所有內容。當您在線上點選「我同意」鍵,表示您在使用網本網站所提供之任何服務過程中,並同意遵守以下所有規 節。

#### 會員基本資料之註冊、更新及保管:

- 1. 於註冊時提供完整真實、正確、現行及完整之個人資料。
- 2. 维持並更新個人資料,使其保持真實、正確、現行及完整。
- 3. 提供的資料若不真實、不正確、並非現行或不完整,本網站保留隨時終止會員使用本網站各項服務資格的權利。
- 4. 會員有義務妥善保管在本網站之會員帳號與密碼,並為此組帳號與密碼登入後所進行之一切活動負責。為維護會員自身權 益,請勿將帳號與密碼洩露或提供予第三人知悉,或出借或轉讓他人使用。若會員發現帳號或密碼遭人非法使用或有任何異
- 常破壞使用安全之情形時,應立即通知本網站管理人員。

#### 會員資訊內容及行為規範:

- 1. 不從事非法行為。
- 2. 不利用各項服務來傳輸任何非法、有害、威脅、辱罵、干擾性、誹謗、粗俗、淫穢、憎恨或其他任何令人討厭的資料、文
- 字、圖片、檔案、連結、軟體或其他資料。
- 3. 不張貼或傳播任何不實廣告、宣傳資料或其他形式的誘腸性廣告。
- 4. 不傳輸任何會侵犯他人權利的資料。
- 5. 不值齡會侵犯現行法律、國際相關法律的資料。
- 不從事干擾或中斷此項服務或連接至此服務之伺服器或網路的行為。
- 7. 遵守所有連接至此網路的要求、規則、程序及政策。
- 8. 本網站擁有會員在本網站所公佈內容及行為的最終決定權,並可不經通知刪除在本網站所不當的內容。

#### 服務之停止與更改:

1. 本網站保留隨時停止或更改各項服務內容或終止任一會員帳號服務之權利,且無需事先通知。無論任何情形,就停止或更改 服務或終止會員帳號服務所可能產生之困擾、不便或損害,本網站均不負任何責任。 2. 於發生下列情形之一時,本網站有權停止或中斷提供服務

- 電子通信設備進行必要之保養及施工時。
- 發生突發性之電子通信設備故障時。
- 由於天災等不可抗力之因素致使本網站無法提供服務時。

#### 賠償責任限制:

本網站對於會員使用各項服務、或無法使用各項服務所致生之任何直接、間接、衍生、或特別損害,不負任何賠償責任。

#### 智慧財産權:

本網站網站上之所有著作及資料,其著作權、專利權、商標、營業秘密、其他智慧財產權、所有權或其他權利,均為本網站或其權 利人所有,除事先經本網站或其權利人之合法授權外,會員不得擅自重製、傳輸、改作、編輯或以其他任何形式、基於任何目的加 以使用,否则應負所有法律責任。

#### 進駐同意書之修改:

本網站保留隨時修改本進駐同意書規範之權利,本網站將於修改規範時,於首頁公告修改之事實,不另作會員個別通知。如果會員 不同意修改的内容,請勿繼續使用本網站服務。否則將視為會員已同意並接受本規範該等增訂或修改内容之拘束。

## (一).軟網會員申請註冊

### 02.填寫會員資料

- 1) 有\*為必填選項
- 2) 填寫完畢按送出

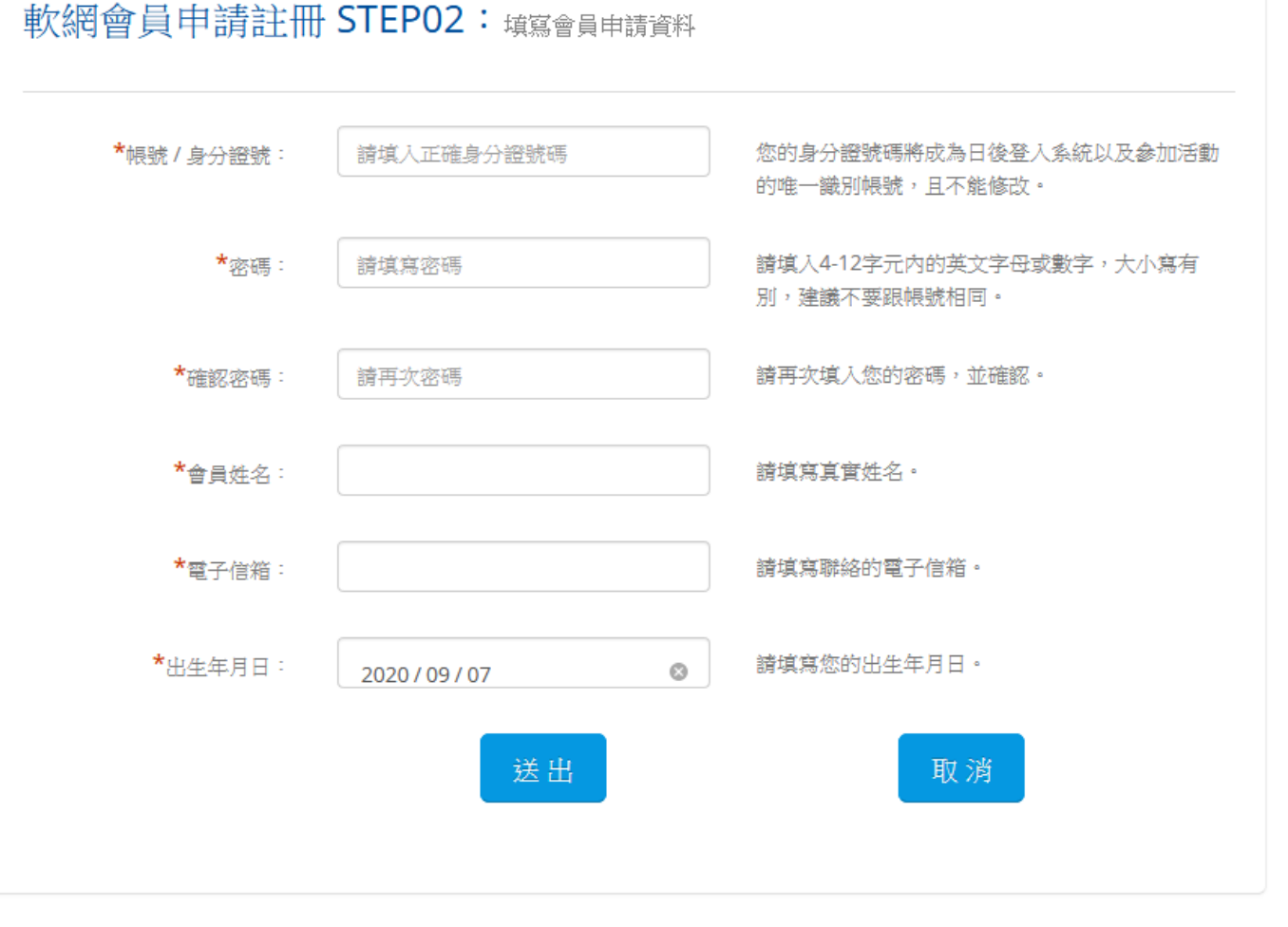

## 01.會員個人資料管理

- 1) 身分類別需在本網頁設定
- 2) 有\*為必填選項
- 3) 填寫完畢按「儲存設定」

| 身分類別(可複選)               | ☑ 一般會員 ☑ 選手 ☑ 裁判 ☑ 教練<br>若身分為:選手、裁判、教練,設定後需重新登入 | 一般會員為基本預設<br>、, 才能填寫等級與參賽內容。 |
|-------------------------|-------------------------------------------------|------------------------------|
| 帳號 / Account            | \$1.00.00000                                    | 帳號為身分證號,不得變動。                |
| *姓名 / Name              | 葉大雄                                             | 請輸入真實姓名。                     |
| *電子郵件 / Email           | AB2151320@YAHOO.COM.TW                          | 請輸入正確聯絡的電子郵件信箱。              |
| 服務單位 / Service Units    |                                                 | 請填寫就讀學校或服務單位                 |
| 所在位置 / Location         | 高雄市 🗸                                           | 請選擇所在縣市                      |
| * <u>生</u> 日 / Birthday | 2000/11/10                                      | 請選擇出生年月日                     |
| Redor 雷光 / Tolphopo     |                                                 | 請填寫聯絡電話                      |
| 聯絡電話 / Telphone         |                                                 |                              |
| 手機 / mobil              |                                                 | 請填寫聯絡手機                      |
| 聯絡地址 / Address          |                                                 | 請填寫聯絡地址                      |
|                         | 儲存設定 放棄更新                                       |                              |

### 02.個人.選手.裁判.教練資料(1):一般會員

- 1) 身分類別需在「會員個人資料管理」網 頁設定
- 2) 本網頁為填寫會員「個人介紹」相關的 內容資料,100字內。
- 3) 填寫完畢按「儲存設定」

| 身分類別(可複選) | <ul> <li>✓ 一般會員</li> <li>✓ 選手</li> <li>✓ 裁判</li> <li>✓ 教練</li> <li>一般會員為基本預設</li> <li>要修正身分選項,請至「會員個人資料管理」設定,並在設定後需重新登入。</li> </ul> |      |    |  |  |
|-----------|----------------------------------------------------------------------------------------------------|------|----|--|--|
| 一般會員      | 選手                                                                                                    | 裁判   | 教練 |  |  |
| 個人介紹:     |                                                                                                    |      |    |  |  |
|           |                                                                                                    |      |    |  |  |
|           |                                                                                                    |      |    |  |  |
|           |                                                                                                    |      |    |  |  |
|           | 儲存設定                                                                                                    | 放棄更新 |    |  |  |

02.個人.選手.裁判.教練資料(2):選手

其他:

- 1) 身分類別需在「會員個人資料管理」網 頁設定
- 2)本網頁為填寫選手「就學經歷」與「選 手成績」相關的內容資料
   3)「就學經歷」填寫如右
   一,太專學院:
- 4) 「選手成績」填寫參與賽事名稱與成績
- 5) 填寫完畢按「儲存設定」

| 身分類別(可複選) 🗹 一般會員 🗹 選手 🗹 裁判 🗹 教練 一般會員為基本預設<br>要修正身分選項,請至「會員個人資料管理」設定,並在設定後需重新登入。 |         |      |    |  |  |
|---------------------------------------------------------------------------------|---------|------|----|--|--|
| 一般會員                                                                            | 選手      | 裁判   | 教練 |  |  |
| 就學歷程:(請自行填寫)                                                                    |         |      |    |  |  |
| 請依序填入小學、中學、大                                                                    | 、學就讀學校。 |      |    |  |  |
|                                                                                 |         |      |    |  |  |
| 選手成績: (請自行填寫)                                                                   |         |      |    |  |  |
|                                                                                 |         |      |    |  |  |
|                                                                                 |         |      |    |  |  |
|                                                                                 |         |      |    |  |  |
|                                                                                 | 儲存設定    | 放棄更新 |    |  |  |
|                                                                                 |         |      |    |  |  |

### 02.個人.選手.裁判.教練資料(3): 裁判

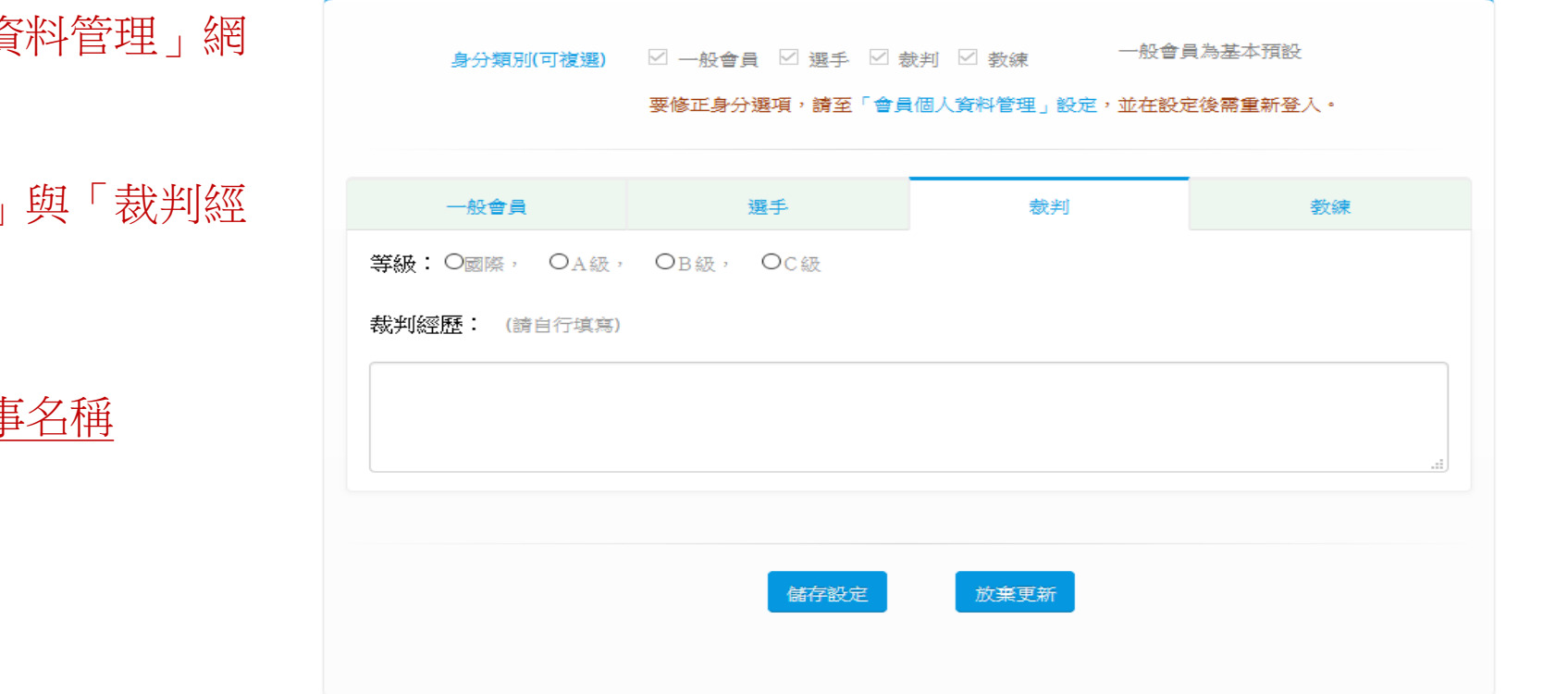

- 1) 身分類別需在「會員個人資料管理」網 頁設定
- 2) 本網頁為填寫裁判「等級」與「裁判經

歷」相關的內容資料

- 3) 「裁判經歷」填寫參與賽事名稱
- 4) 填寫完畢按「儲存設定」

### 02.個人.選手.裁判.教練資料(4): 教練

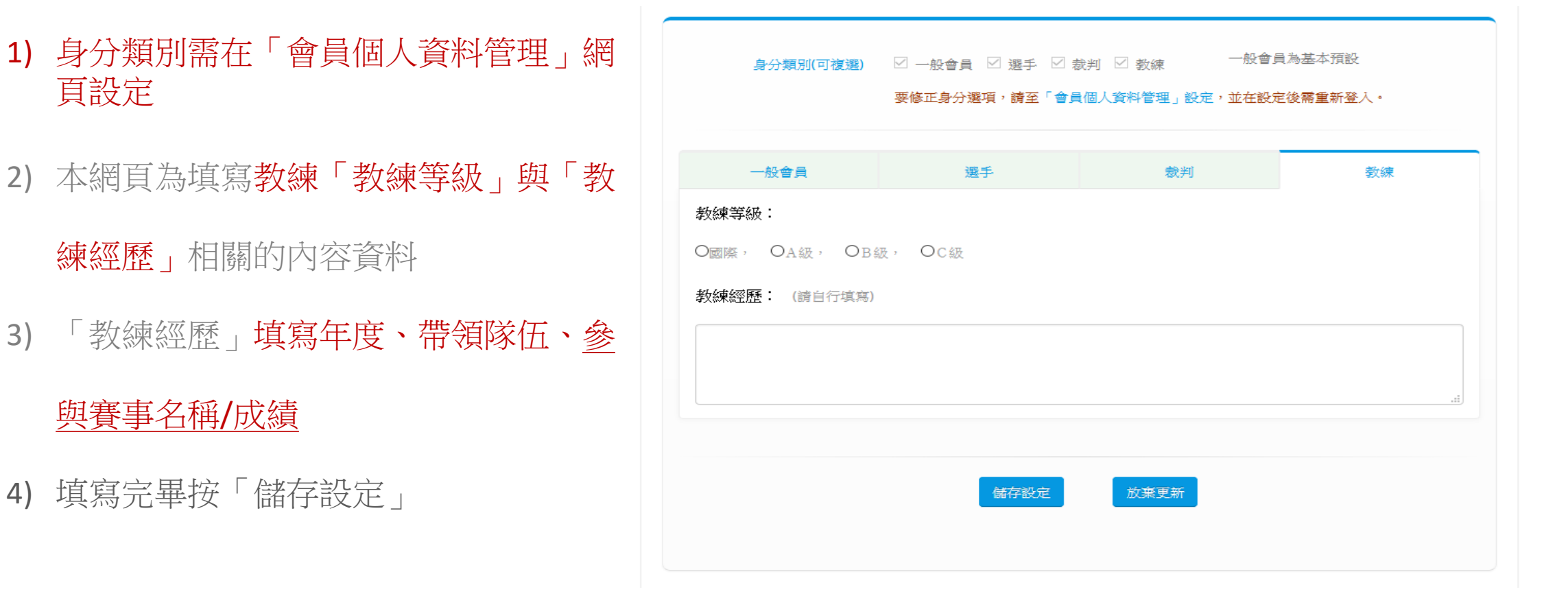

### 03.變更密碼設定

填入新密碼後,按「變更密碼」,即可
 完成新密碼設定。

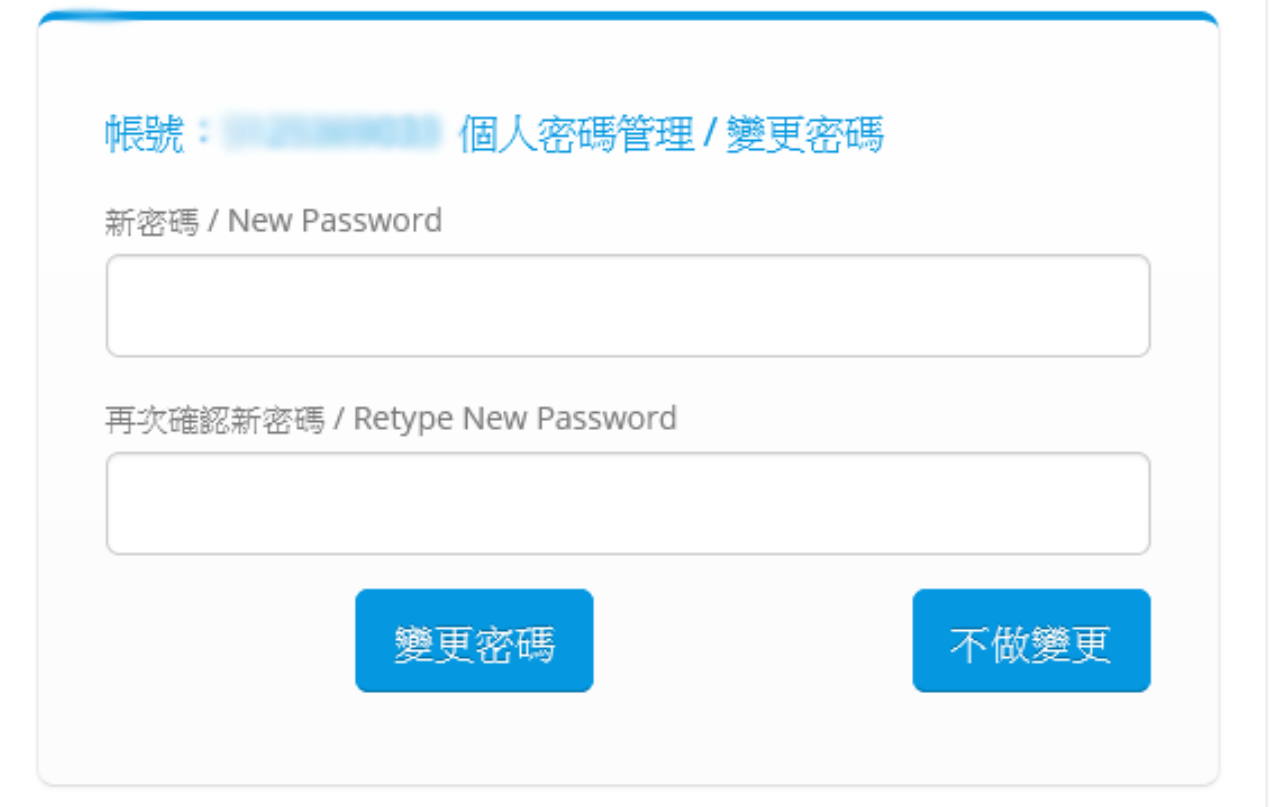

## (三).會員登出

### 登出軟網人才資料庫系統

### (預設會重新回到登入畫面)

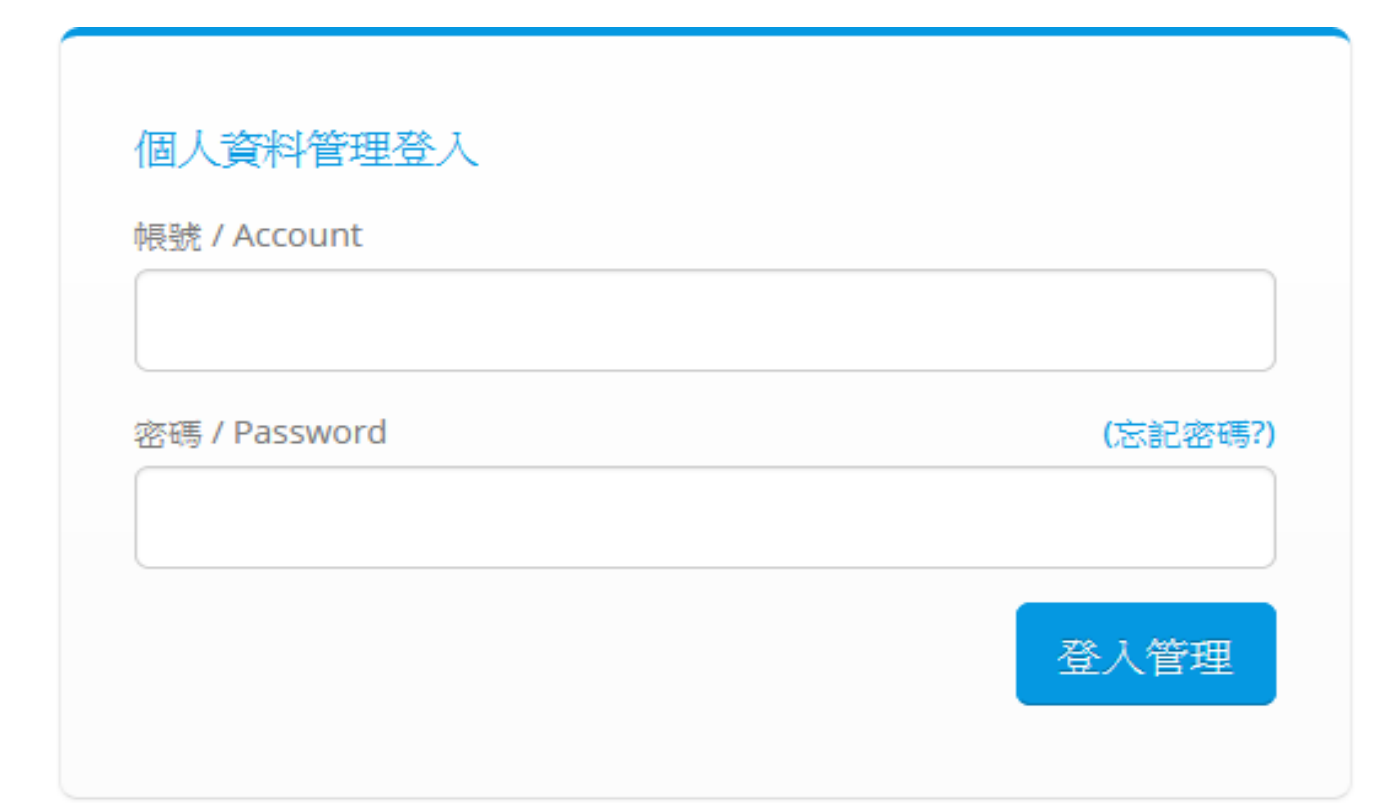